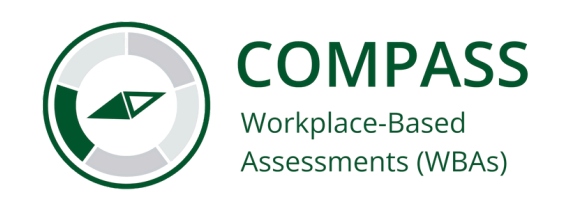

# How to Submit a WBA in Qualtrics

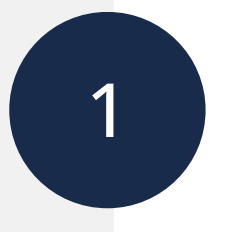

### Locate unique form link or QR code

Students will receive an email from <u>somdata@uw.edu</u> that contains their unique workplace-based assessment link. Click the link or scan the QR code to access the WBA form in Qualtrics.

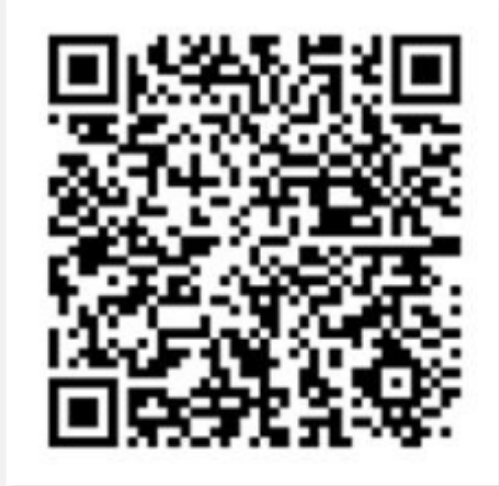

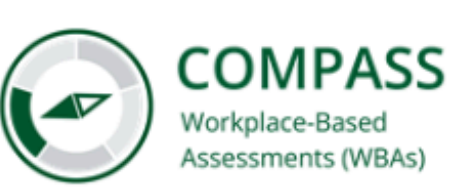

Hello John Student,

Below is your COMPASS workplace-based Assessment Link. Please keep this link for your records as this link will be your link throughout your Patient Care Phase clerkships.

Your QR code and named link will be sent shortly.

#### Follow this link to the assessment:

#### Take the Survey

Or copy and paste the URL below into your internet browser: https://uwashington.qualtrics.com/jfe/form/SV\_7P9MifGcpfBJWdw?RID=CGC\_XMXXJr9QxWrllEc&Q\_CHL=email

Thank you,

UWSOM COMPASS Team

Click here to unsubscribe

### Verify student name

Verify that the correct name appears at the top of the form. **Students must use their unique link to access the WBA form.** All forms submitted with a student's unique link are tied to that student's account.

| COMPASS<br>Workplace-Based<br>University (WBAs) |
|-------------------------------------------------|
| This assessment is for:<br>John Student         |
| Which rotation is this for?                     |
| Site of care                                    |
| O Outpatient/Ambulatory                         |
| () Inpatient                                    |
| O Emergency Department                          |

### Provide information about the encounter

Select the rotation from the dropdown menu, then indicate the site of care and who is filling out the form. Enter the name and email of the preceptor providing the assessment.

| Which rotation is this for?                   | Which rotation is this for?                                                                |
|-----------------------------------------------|--------------------------------------------------------------------------------------------|
| ✓<br>Family Medicine<br>Sit Internal Medicine | ✓<br>Site of care                                                                          |
| OBGYN<br>C Pediatrics atory<br>Psychiatry     | O Outpatient/Ambulatory                                                                    |
| Surgery<br>O Emergency Department             | <ul> <li>Inpatient</li> <li>Emergency Department</li> </ul>                                |
|                                               |                                                                                            |
|                                               | O Preceptor                                                                                |
|                                               | <ul> <li>Student (summarizing verbal feedback from the preceptor's perspective)</li> </ul> |

| Name of Preceptor          |  |  |
|----------------------------|--|--|
|                            |  |  |
|                            |  |  |
|                            |  |  |
| Email address of Preceptor |  |  |
|                            |  |  |

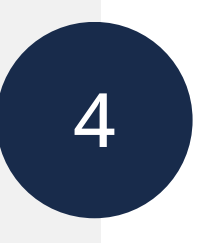

## Select the activity

Indicate the activity that is being assessed. Only one activity can be selected for each submission.

| Which activity did you observe?                                      |
|----------------------------------------------------------------------|
| O Gather a history                                                   |
| O Perform a physical examination                                     |
| O Prioritize a differential diagnosis following a clinical encounter |
| O Recommend appropriate diagnostic and screening tests               |
| O Interpret common diagnostic and screening tests                    |

## Provide narrative feedback

Use the text boxes to provide brief feedback (1-2 sentences) on what the student did well and what they can do to improve. If enabled, you can also dictate by clicking the microphone icon on your device.

| 12:33<br>▲ Camera                                           | What did this student do well? Please be specific.                        |    |
|-------------------------------------------------------------|---------------------------------------------------------------------------|----|
| What did this student do well? Please be<br>specific.       |                                                                           | 1  |
| <ul> <li>uwashington.qualtrics.com</li> <li>Done</li> </ul> | What can this student do better next time to improve? Please be specific. |    |
| I The I'm<br>QWERTYUIOP                                     |                                                                           | 1. |
| $ \begin{array}{c ccccccccccccccccccccccccccccccccccc$      |                                                                           |    |
|                                                             |                                                                           |    |

# Rate the activity

Indicate a rating for the activity utilizing the provided entrustment scale.

In supervising this student, how much did you participate in the activity?

I stepped in and did it, they observed

I talked them through it

O They mostly did it, I directed from time to time

O I was available just in case and I checked their work

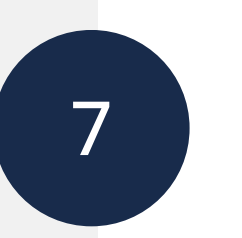

### Submit the form

Click the arrow at the bottom of the form to submit the WBA. You will be taken to a confirmation screen.

Twas available just in case and i checked their work

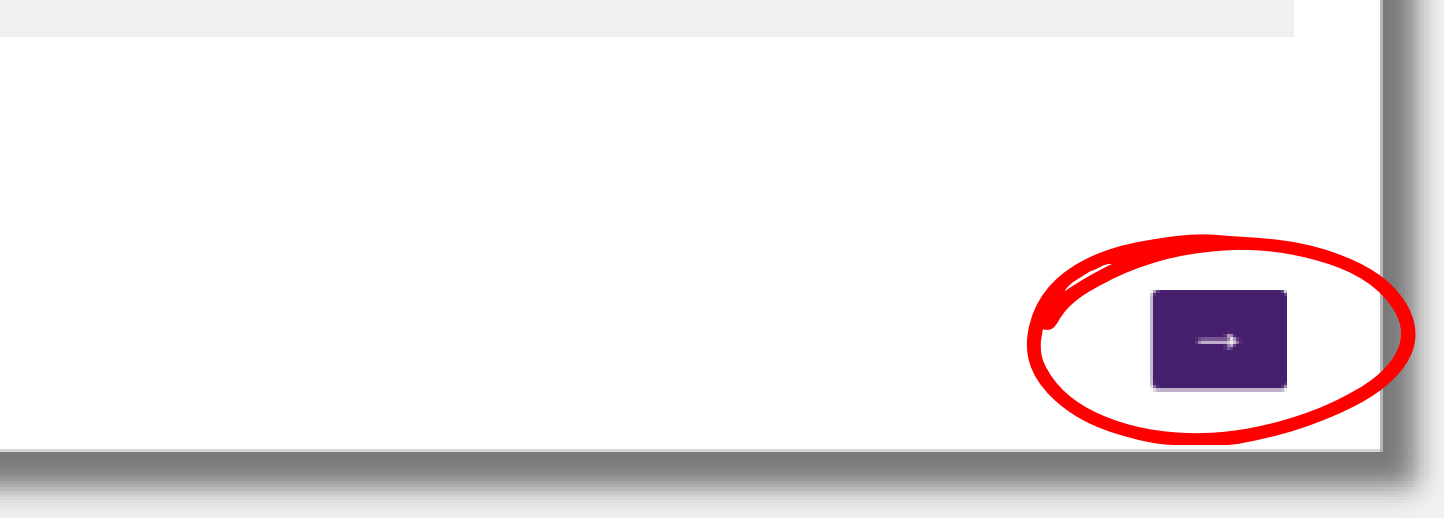

# PRECEPTORS

### **Review WBA submission details**

Preceptors will receive a confirmation email with the details of the submitted WBA form. If the form was submitted by the student on your behalf, you will be prompted to view and confirm the submitted assessment. If you submitted the form, no additional action is necessary.

#### **COMPASS WBA Submission Received**

Hello Jane Doctor,

We have received a workplace-based assessment submitted by a student on your behalf. Please review, revise (if needed), and submit the final version of the form using the link below.

Student: John Student Assessment Date: 3/14/2025 Rotation: Internal Medicine Site of Care: Inpatient Preceptor Name: Jane Doctor Activity: Perform a physical examination Preceptor Participation: I talked them through it

You can view and confirm the submitted assessment at the following link: <u>https://proxy.qualtrics.com/proxy/?url=https%3A%2F%2Fuwashington.qualtrics.com%2Fjfe%2Fform%2FSV\_7P9MifGcpfBJWdw%3FQ\_R%3DR\_3YslZv1H7HsRkxY&token=tWyN8dQBGRvWk8OYQHVrwR3YrhpeRmf1fQsjupuYMqU%3D</u>

Please submit the form (with or without modification) no later than one week from now. Although the student initiated the original form, this assessment is not considered complete until you submit it. Once you confirm the assessment, the details will appear on the student's dashboard in 1-2 business days.

Submitted WBA: <a href="https://proxy.qualtrics.com/proxy/?url=https%3A%2F%2Fuwashington.pdx1.qualtrics.com%2Fapps%2Fsingle-response-reports%2Freports%2F4vtuFgBnWvVYhASthQWjnRGDmHKAOUNvRRaPHRKPay1i4wnpc8ZQajEMMqWrAE0qsvnk5benYKDgp2OgNufT2Ht2j7B4y6gQ1TbhlZUDf2yDAMADnr\_X3zKxY\_e5u5VczzlKj1AcS56Vs2OkIYW2xMlAe4TI\_4HNNsrCd8gHnQsLPvOzMnBxCViP27hbHBoWDXNnYyH08ogr15lRMfwJFXocwF-UZLLvuwHeZxNSKLQb34uUgLxput8hRJmPfaanOOZdrowhd7PYUdCkVYdvLo13SD6\_VVRDah5UupqbKBQh2G6WxCEpUBi0PQ5CBAG&token=5Zg4w1nMJqTaco93dtQtlfqf2UGLu73ovQOw8s1dUuk%3D</a>

OR

No further action is required for this assessment.

Please contact UWSOM COMPASS Team, somdata@uw.edu, if you have questions about this submission.

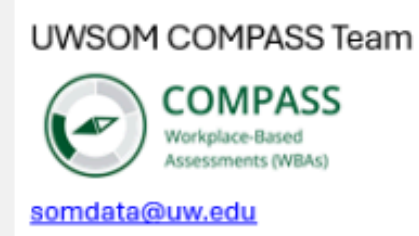

# 9

### Confirm the submitted assessment (if required)

If the form was submitted by the student on your behalf, click the link in your email to review the assessment, make any necessary edits, and confirm or reject the form. **Do not edit any fields marked "do not edit".** If you did not discuss the clinical activity with the student, select "reject submission".

| Please confirm or reject this student assessment form. |   |
|--------------------------------------------------------|---|
| O Confirm submission                                   |   |
| <ul> <li>Reject submission</li> </ul>                  |   |
|                                                        | → |

# STUDENTS

### **Review WBA submission details**

Students will receive a confirmation email with the details of the submitted WBA form. If the form was submitted by you on behalf of your preceptor, your preceptor will be prompted to view and confirm the submitted assessment.

#### Preceptor Confirmation Requested

Hello John Student,

We have received a workplace-based assessment submitted by you on behalf of your preceptor. You can view the submitted form at the link below.

Assessment Date: 3/14/2025 Rotation: Internal Medicine Site of Care: Inpatient Preceptor Name: Jane Doctor, <u>sargem@uw.edu</u> Activity: Perform a physical examination Submitted WBA: <u>https://proxy.qualtrics.com/proxy/?url=https%3A%2F%2Fuwashington.pdx1.qualtrics.com%2Fapps%2Fsingle-response-reports%2Freports%</u> 2Fwd88ZIPXJY9I3J96FfBziXL3avOoWexSBU6rMpLcxG7VAqgL0gMurG2aa3CtonMBk5RgaDXiV5YCI7RWZPtj\_GKkujYtcEQozqWMbbbNmypf5uskctXq-JYTjYgnEvwywl0InpNehvOfUNQMzYPdZEGA6IoAYGbY\_ziqwgf9RvQk1KvbEFZBSJIaJIs6E9ceAXnDFbJibXCOFRv4ehyCHYTsUylw7SJtrKsI9v7AbW80pyZQY0GWy8vw-H9F5InWmzN738K69nC34R2ZzmR5AoJuekW6eHVVYIq7tyNLG5xMq5VnbeV5WW\_TSg1QGT&token=sOyh5SYdz%2FYV1EOr1bM6wuKfQf3QGZaA1Mjh%2BLh0bgl% 3D

This assessment has been forwarded to your preceptor for confirmation. Once your preceptor submits the confirmed assessment, the details will appear on your student dashboard in 1-2 business days.

OR

### **COMPASS - WBA Submission Received**

This assessment will appear in your student dashboard in 1-2 business days.

UWSOM COMPASS Team

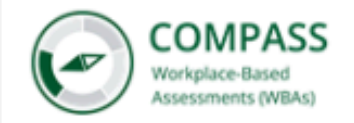

<u>somdata@uw.edu</u>

Need help? Email <u>somdata@uw.edu</u>